2025 Taipei International Dragon Boat Championships

# 水上練習&盪槳池預約操作手冊

http://www.UTK.com.tw/

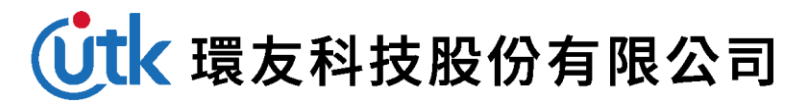

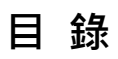

|      | 1. |
|------|----|
| 賽報名4 | 2. |
| 5    | 3. |
| 8    | 4. |
| 態9   | 5. |
|      | 6. |
| 畫面11 | 7. |

#### 1. 網址

https://dragonboat.taipei/

# 請使用 google chrome 瀏覽器

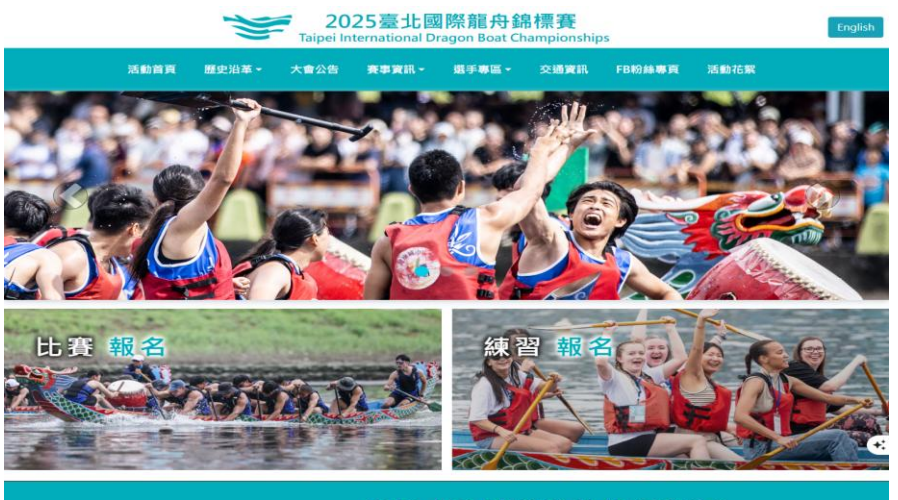

■ 最新消息

| 2025-03-05 | 【匯入檔範本】               |  |
|------------|-----------------------|--|
| 2025-03-04 | 【系統操作手冊】              |  |
| 2025-02-24 | 【2025臺北國際龍舟錦標賽競賽規程】   |  |
| 2025-02-24 | 【2025臺北國際龍舟錦標賽相關活動期程】 |  |
|            | 了较重点。                 |  |

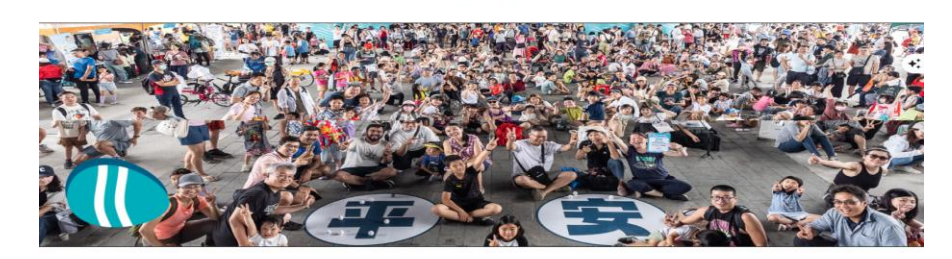

精彩影片

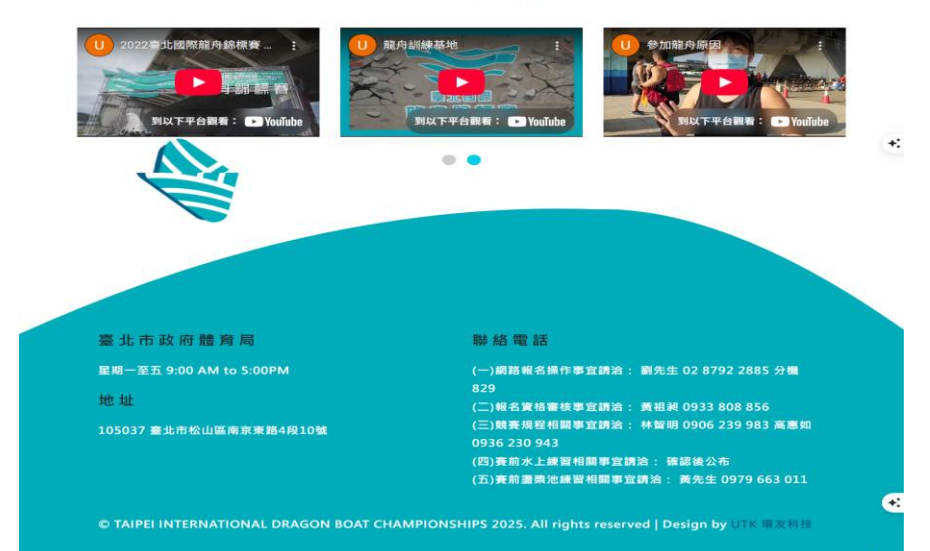

### 2. 請點選比賽報名

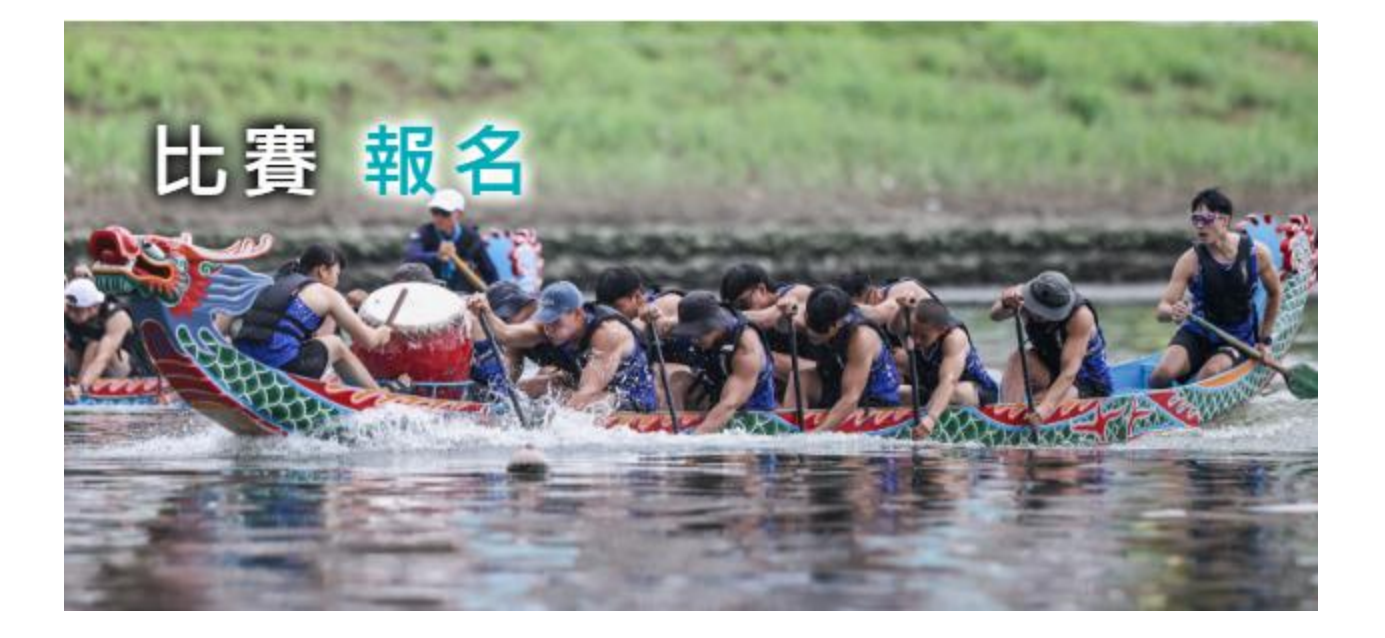

3. 登入

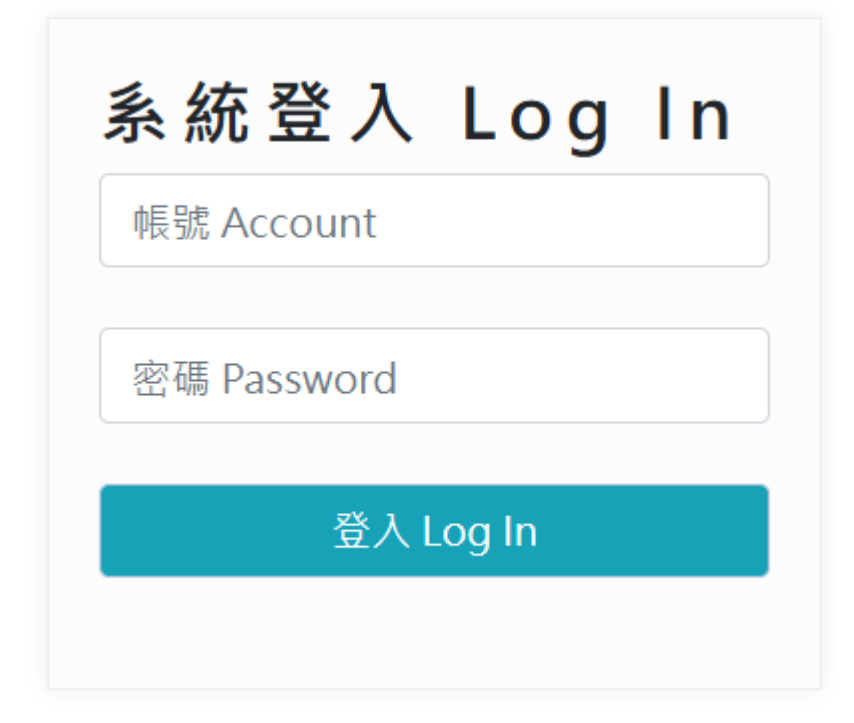

輸入隊伍的帳號密碼

#### 登入後的畫面

| ╋ 系統小幫手<br>Helpful links      | • | 臺北國際龍舟錦標賽 Taipei Inter                                             |
|-------------------------------|---|--------------------------------------------------------------------|
| <u>血</u> 報名系統<br>Entry system | • | Championships                                                      |
| 報名狀態<br>Team entry info       |   | 報名狀態 Team entry info                                               |
| 比賽報名<br>Registration          |   | 隊名 Team Name                                                       |
| 水上練習預約                        |   | 顧舟類型 Full-Size / Small-Size Dragon Boat 大型艉舟 Full-Size Dragon Boat |
| 水上練習資料維護                      |   | 组別 Division 公開男子組 Men's Open                                       |
| 盪槳池預約                         |   |                                                                    |
| 盪槳池資料維護                       |   | 送出狀態 Submit Status 已送出                                             |
|                               |   | 正備取 Accepted Or Waiting List 正取                                    |
| Print                         | • | 繳費狀態 (繳費需隔日才會顯示) Pay Status 已繳費                                    |
| ₩ 登出<br>Log out               |   | 審核狀態 Check Status @審核通過                                            |

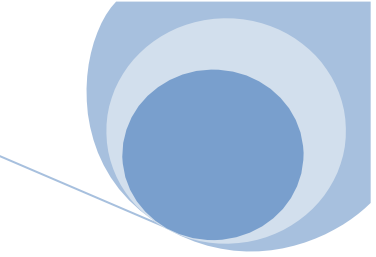

點選[報名系統]->[水上練習預約]或[盪槳池預約]

| <b>睂</b> 系統小幫手<br>Helpful links                 | • |
|-------------------------------------------------|---|
| <u>፹</u> 報名系統<br>Entry system                   | • |
| 報名狀態<br>Team entry info                         |   |
| 比賽報名<br>Registration                            |   |
| 水上練習預約                                          |   |
|                                                 |   |
| 水上練習資料維護                                        |   |
| 水上練習資料維護<br>盪槳池預約                               |   |
| 水上練習資料維護<br>盪槳池預約<br>盪槳池資料維護                    |   |
| 水上練習資料維護<br>盪槳池預約<br>盪槳池資料維護<br>♪ 列印表單<br>Print |   |

#### 4. 操作畫面

龍舟預約練習 - 選擇日期 大型龍舟 Full-Size Dragon Boat

| <b>Sun</b> | Mon | Tue | Wed | Thu | Fri | Sat |
|------------|-----|-----|-----|-----|-----|-----|
|            |     |     |     |     |     |     |
|            |     |     |     |     |     |     |
| 7 8        |     | 9   | 10  | 11  | 12  | 13  |
| 14 1       | 5   | 16  | 17  | 18  | 19  | 20  |
| 21 22      | 2   | 23  | 24  | 25  | 26  | 27  |
| 28 2       | 9   | 30  | 31  | 1   | 2   | 3   |

(

### 5. 行事曆狀態

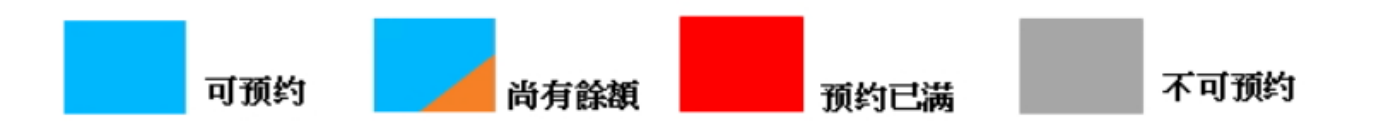

#### 6. 預約

每個時間最後面有剩餘名額

若想預約,請點選想預約的日期以及時間

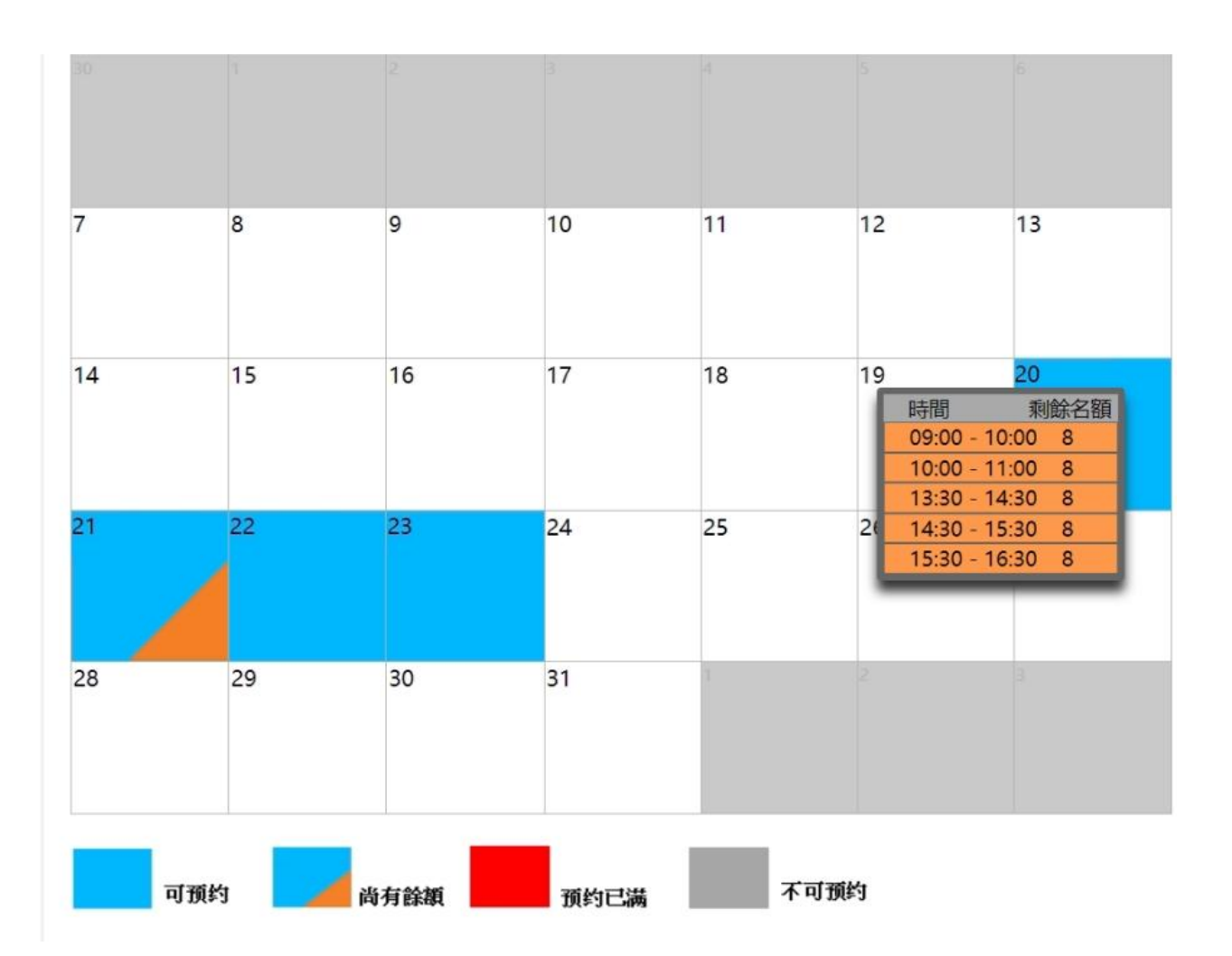

#### 7. 預約確認畫面

日期及時間確認無誤

輸入練習人數 男女人數

| 頁約練習 - 選擇日期         |  |  |  |  |
|---------------------|--|--|--|--|
| <b>單位名稱</b> 影虹重擊驅舟隊 |  |  |  |  |
| <b>隊名</b> 彩虹重輸送     |  |  |  |  |
| 預約日期 -04-27         |  |  |  |  |
| 預約時間 15:30 - 16:30  |  |  |  |  |
| · 操習人數 男            |  |  |  |  |
| 線留人數女               |  |  |  |  |
| 確認並送出               |  |  |  |  |

請按下確認並送出按鈕

跳出完成視窗

| 報名已完成,可以至報名時段管理檢視 |    |
|-------------------|----|
|                   | 確定 |
|                   |    |

#### 之後會跳到預約資料維護

#### Championships

龍舟練習預約資料

| 序號 |   | 單位名稱 | 隊名名稱   | 船隻種類 | 開始時間         | 結束時間         |
|----|---|------|--------|------|--------------|--------------|
| 1  | × | 地緣保子 | 119028 | 大型龍舟 | /05/21 06:00 | /05/21 07:00 |
| 2  | × | 图84子 | 计安德思   | 大型龍舟 | /05/20 09:00 | /05/20 10:00 |

#### 若要刪除預約請按下刪除圖示

| Championships |    |      |       |      |              |              |  |  |
|---------------|----|------|-------|------|--------------|--------------|--|--|
| 龍舟練           | 習預 | 頁約資料 |       |      |              |              |  |  |
| 序號            | ~  | 單位名稱 | 隊名名稱  | 船隻種類 | 開始時間         | 結束時間         |  |  |
| 1             | ×  | 地和电子 | 19888 | 大型龍舟 | /05/21 06:00 | /05/21 07:00 |  |  |
| 2             | ×  | 也和嗓子 | 1988  | 大型龍舟 | /05/20 09:00 | /05/20 10:00 |  |  |
|               | V  |      |       |      |              |              |  |  |

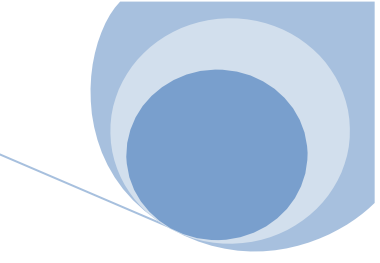

感謝您使用本系統,如有任何問題或建議,歡迎與我們聯絡 環友科技股份有限公司

http://www.utk.com.tw/ tel:02-87922885